# **Enterprise - Gmail Email Setup**

Last Modified on 02/26/2025 3:23 pm CST

#### Overview

You are able to utilize a Gmail email account within Enterprise for the sending and receiving of emails.

#### **Generating the App Password**

In order to add a Gmail account within Enterprise, you will need to have generated an "App Password" from Google, which will be used in place of your original Gmail password during the setup within Enterprise.

\*Note\* For instruction on how to generate an App Password within your Google Account, please see the following article titled Sign in with App Passwords.

### **Setting Up a Gmail Account**

To setup a Gmail account in Enterprise, Navigate to E Menu > Options:

| C   | <b>← → ▼   ☆ 🗎</b>            | Search for Employ                                                                               | yees, Customers, Orders, etc. | C            | 2 |
|-----|-------------------------------|-------------------------------------------------------------------------------------------------|-------------------------------|--------------|---|
|     | New                           | •                                                                                               |                               |              |   |
| B   | Save                          | Ctrl + S                                                                                        |                               |              |   |
| 3   | Refresh                       | F5                                                                                              |                               |              |   |
| ₽   | Options                       |                                                                                                 |                               | Branch Sales |   |
| ?   | Keyboard Shortcuts            |                                                                                                 | his                           |              |   |
| 88¢ | Switch Branch (High Tech Staf | fing)                                                                                           |                               |              |   |
|     | Server: TWSQLDEV2012          |                                                                                                 | op 5 Customers                |              |   |
|     |                               | Recruiting Calls<br>steve.patton le<br>(5).<br>Top 5 Customers<br>Top customer<br>Sasquatch Ste | eads with 1 rep call          |              |   |

Select "Email" on the left, and then select the '+' icon to add an account:

| <b>(</b> ) options                                                |                                                                                                    |
|-------------------------------------------------------------------|----------------------------------------------------------------------------------------------------|
| Appearance<br>User Settings<br>Navigation<br>Email<br>Mass Mailer | Email Accounts<br>Setup an account before you can access your email from within Enterprise.<br>Add Account |
| Dashboard<br>Default Printer                                      |                                                                                                    |

This will open a new wizard prompting the selection of an account type.

Select "Gmail", enter the desired email address you wish to add, and select "Save":

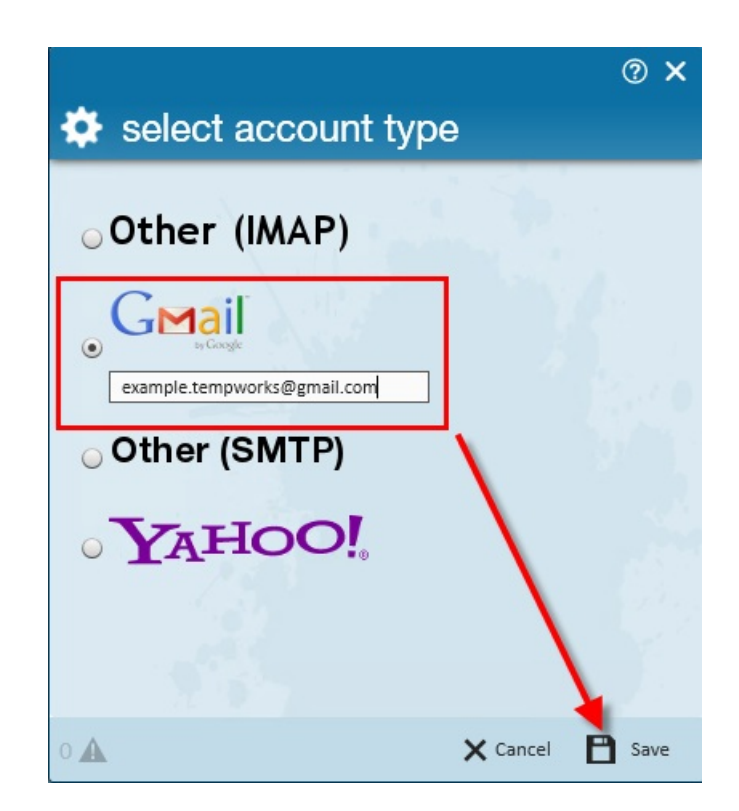

Within the "Account Information" window, enter your "Google App Password" that has been linked to your account and select "Save":

|                             |                                     |                                | _ 🗆 X                                |
|-----------------------------|-------------------------------------|--------------------------------|--------------------------------------|
| <b>(</b> ) options          |                                     |                                |                                      |
| Appearance<br>User Settings | accounts                            | 1. 4.                          | *                                    |
| Navigation<br>Email         | Gmail - example.tempworks@gmail.com | Account Information            | Remove Account                       |
| Mass Mailer                 | + Add Account                       | Email Address:<br>Description: | example.tempworks@gmail.com          |
| Dashboard                   |                                     | Password:                      | Gmail 2-sten authentication enabled? |
| Delaur Printer              | • A . M. 3                          |                                | Primary Account                      |
|                             | a service and                       |                                |                                      |
|                             |                                     |                                |                                      |
|                             |                                     |                                |                                      |
|                             |                                     |                                |                                      |
|                             | A A A                               |                                |                                      |
|                             |                                     |                                |                                      |
|                             | P d L                               |                                |                                      |
|                             |                                     |                                |                                      |
|                             |                                     |                                |                                      |
|                             |                                     |                                | Bave X Cancel                        |

Within the "Test Email Account" window, enter an email address to receive the test email that will attempt to send out and select "Send":

| ∑ test email account            |         | @ ×  |
|---------------------------------|---------|------|
|                                 |         |      |
| Recipient Addr <mark>o [</mark> |         |      |
|                                 |         |      |
| 1 🛦                             | X Close | Send |

If your settings are correctly configured, you will be greeted with the below window:

|              |                                           | ⊘≻   | < |
|--------------|-------------------------------------------|------|---|
| 🖂 test       | email account                             |      |   |
|              |                                           |      |   |
| $\checkmark$ | Email sent.<br>Please check the inbox for |      |   |
|              |                                           |      |   |
| o 🛦          | × Close                                   | Send |   |

## **Related Articles**